# Használati utasítás: HC-300M digitális fotócsapda

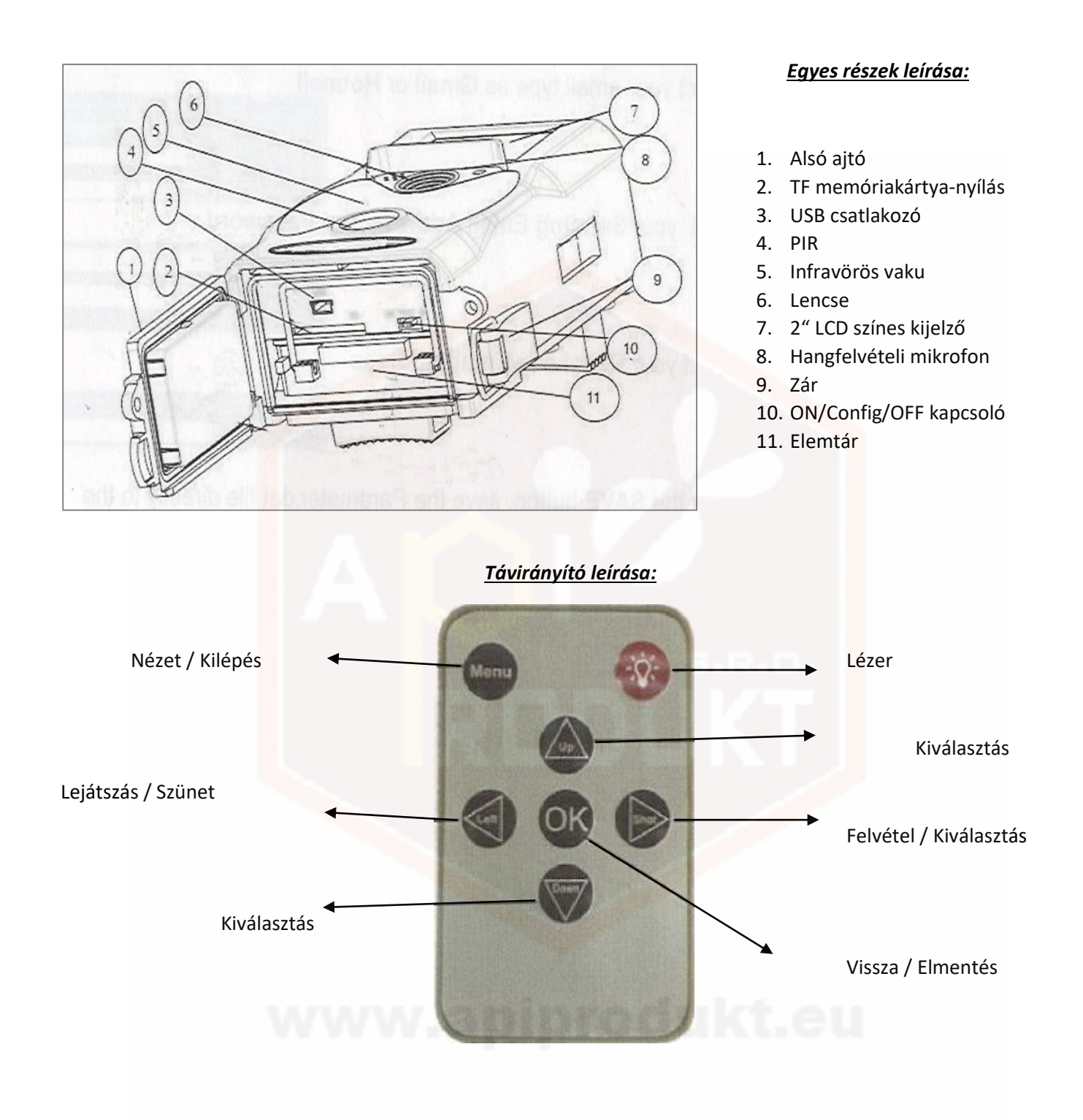

- Gomb be-és kikapcsolja a lézert.

#### CONFIG mód :

- 1. A "Shot" 🔊 gomb megnyomásával a távirányítón közvetlenül fényképet vagy videót készíthet.
- 2. Az "OK" 💽 gomb megnyomásával a távirányítón megtekintheti a fényképeket vagy videókat.
- 3. Az "Up" 🚳 és "Down" 🐷 gombok megnyomásával a távirányítón lapozhat a képek és videók között.
- 4. A "Left" gomb segítségével a távirányítón elindíthatja a videót, a "Left" gomb újboli megnyomásával megállítja a videót. Az "OK" gomb segítségével visszatér.

## HC-300M készülék beállítása

### A. <u>Előkészítés használatra</u>

- 1. Helyezze be a 8 x AA elemet vagy csatlakoztassa a készüléket 9V tápegységhez (tetején található konnektor)
- 2. Helyezze be lezáratlan SD/TF kártyát (max. 32GB) a megfelelő nyílásba (2).

### B. <u>Készülék alap módjai</u>

- 1. <u>OFF mód (KIKAPCSOLVA)</u>: A kapcsoló (10) OFF pozícióban van a készülék biztonsági módban van, elem, memóriakártya eltávolítása vagy a készülék szállítása alatt használandó mód.
- 2. <u>ON (BEKAPCSOLVA)</u>: A kapcsoló (10) ON pozícióban van a készülék üzemmódban van.
- 3. <u>Config (ÁTTEKINTÉS</u>): A kapcsoló (10) Config pozícióban van a készülék felvételek áttekintésére alkalmas módban van.
- C. <u>Üzemmód beállítása</u>
  - 1. <u>Foto</u> <mark>fé</mark>nyképek felvétele adott időben
  - 2. <u>Video</u> videó felvétele adott időben
  - 3. Foto& Video- fénykép és ezt követően videó felvétele egy adott időben
- D. <u>Képalkotási lehetőségek</u>
  - 1. <u>Manuálisan a távirányító használatával: a kapcsoló átkapcsolása után a "Config" pozícióba nyomja</u> meg az "OK" 💽 gombot a fényképek és videók felvételéhez.
  - Automatikus: a kapcsoló átkapcsolása "ON" pozícióba a LED dióda 10 másod percig villog. Ezt követően a készülék készen áll a képek/videók automatikus felvételére mozgásérzékelést követően.
- E. <u>Beállítások</u>
  - 1. Intervallum felvétel lehetőségeinek beállítása
    - a. ON mode: folyamatos felvétel
    - b. Set interval: felvétel egy meghatározott intervallum alatt
  - 2. <u>Timer</u> a készülék üzemmód idejének beállítása
  - 3. Format SD kártya formázási lehetősége felhasználó által
  - 4. NO. kamera ID beállítása, 6-karakter (0-Z)
  - 5. Password jelszó az eszközrendszerhez való hozzáféréshez (4 jegyű szám)
- F. <u>Felvételek megtekintése</u>

Először kapcsolja ki a készüléket OFF pozícióba, ezt követően állítsa a kapcsolót a "Config" állásba. Ezután a távirányítón nyomja meg a jobbra mutató nyilat "Shot" 🔊 a megtekintési módba való belépéshez:

- 1. <u>Fényképek: Az</u> "Up" a és "Down" gombok segítségével a távirányítón megtekintheti az előző és a következő képeket is.
- 2. <u>Videók: A</u> "Left" gomb segítségével a távirányítón elindíthajta a videót, ismetélt "Left" gomb megnyomásával a videó megáll. Visszalépés az "OK" og gomb segítségével.
- G. <u>FIGYELMEZTETÉS</u> NEM A KÉSZÜLÉK HIBÁJA, ha heves esőzés, éjszakai köd vagy szitálás során a felvételek fehérek lesznek motívum nélkül.

#### MMS beállítása

Mms Setting MMS ON/OFF

Email1

- A. Helyezze be a CD-t és nyissa meg az MMS CONFIG szoftvert
- B. Válassza ki a menüben az MMS-t
- C. Változtassa meg az MMS ON/OFF értéket ON-ra
- D. Válassza ki az MMS MODE állapotot és az Auto értéket
- E. Válassza ki saját országát (**Country**) és mobilhálózat szolgáltatóját (**Operator**)
- F. Írja be a mobil telefonszámát (**Phone1**), ahová szeretné küldeni az MMS-eket
- G. Írja be e-mail címét(Email1), ahová szeretné küldeni MMS-eket
- H. Kattintson a SAVE gombra, a beállításokat a memóriakártya könyvtár Parameter.dat fájlja menti el.

#### **SMTP** beállítása

SMTP mód választásánál deaktiválja az MMS módot – változtassa meg az MMS ON/OFF-ot OFF értékre.

- A. Helyezze be a CD-t es nyissa meg az MMS CONFIG szoftvert
- B. A menüben válassza ki az SMTP
- C. Változtassa me az SMTP ON/OFF-ot OFF értékre
- D. Válassza ki az SMTP MODE pozíciót és Auto értéket
- Válassza ki saját országát (Country) és mobilhálózat szolgáltatóját (Operator)
- E. Válassza ki e-mail cím típusát GmailvagyHotmail
- F. Írja be a feladó e-mail címét (Email) és jelszavát (Password)
- G. Írja be e-mail címet (**Email1**), melyre érkezni fognak az üzenetek
- J. Kattintson a SAVE gombra, a beállításokat a memóriakártya könyvtár Parameter.dat fájlja menti el.

| MMS MODE                | ON        |    |
|-------------------------|-----------|----|
| MMS MODE                | Auto      | •  |
| Country                 | Australia | •  |
| Operator                | Telstra   | •  |
| Phone Setting<br>Phone1 |           |    |
| Email Setting           |           | az |

ON

| Smtp Setting                                                                                                    |           |      |
|----------------------------------------------------------------------------------------------------|-----------|------|
| SMTP ON/OFF                                                                                                    | OFF       | -    |
|                                                                                                    | OFF       |      |
| SMITPAROUNE                                                                                                    | ON        |      |
| and the second second se                                                                                                    |           |      |
| SMTP MODE                                                                                                    | Auto      | -    |
|                                                                                                    | Manual    |      |
| Country                                                                                                    | Auto      |      |
| Country                                                                                                    | Australia | -    |
| Operator                                                                                                    | Telstra   | -    |
| Server Setting                                                                                                    |           | _    |
| Туре                                                                                                    | Gmail     | -    |
|                                                                                                    | Other     | 1000 |
| <ul> <li>No SSL</li> </ul>                                                                                                    | Gmail     |      |
|                                                                                                    | Hotmail   |      |
| No. of Contract of Contract of |           | -    |
| Email                                                                                                    |           |      |
| Password                                                                                                    |           |      |

| Email Setting |                                                                                                    |
|---------------|----------------------------------------------------------------------------------------------------|
| Email1        | and a second second second second second second second second second second second second second second second |

ssa meg az MMS ON/OFF-ot OFF értékr